## [SCP ID :##5992##] : FTL status No

1. Access IBAM > CBE > Org setup > Company > User maintenance > Create CA.

| thisbyboo.co |           |                         |                            |             |               |               | -                   |
|--------------|-----------|-------------------------|----------------------------|-------------|---------------|---------------|---------------------|
| Q            |           |                         |                            |             |               | Create        | Show 50 v entries   |
| ▼ Filter     | Username  | Full Name               | Role                       | User Status | FTL Completed | Updated By    | Updated Date        |
| Actions 🔺    | Username  | Full Name               | Role                       | User Status | FTL Completed | Updated By    | Updated Date        |
| • A ×        | ADMB00863 | Athira                  | Corporate<br>Administrator | ACTIVE      | Yes           | ADMINISTRATOR | 11/02/2021 15:20:13 |
|              | ADMB00955 | Nadia Nazura<br>Sapiiai | Corporate<br>Administrator | NEW         | No            |               |                     |

2. Access BSNeBiz Login. Enter CA username. Should get error Please perform FTL.

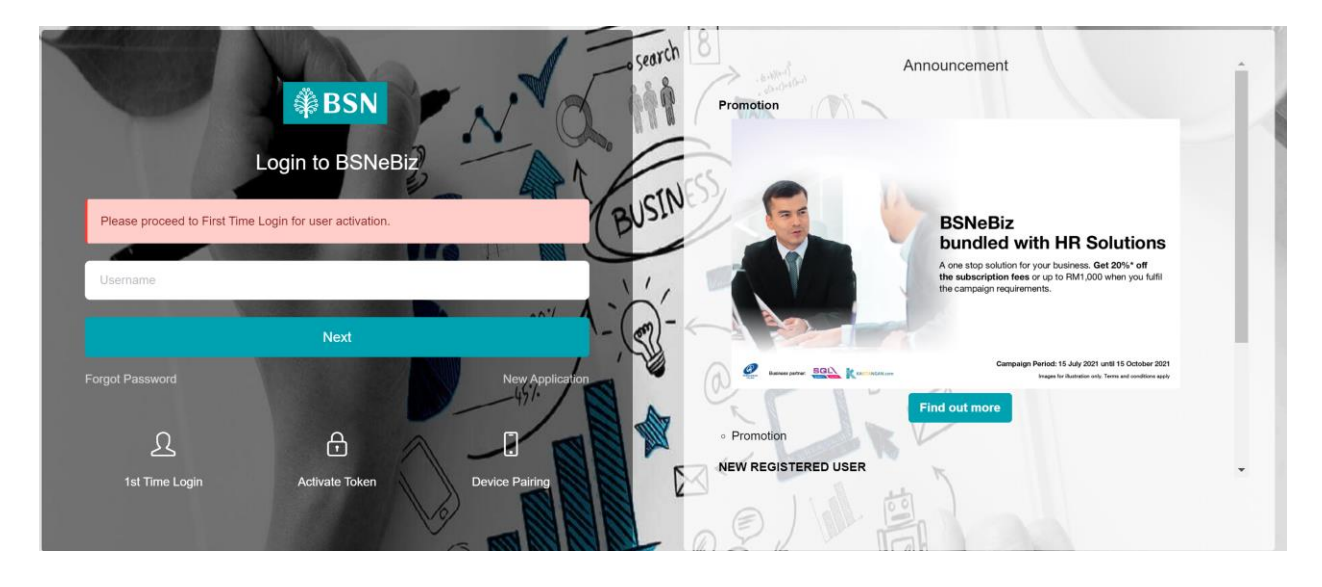

3. Access FTL. Enter wrong temp password until Lock.

| First Time Login                                                 |                                                                    |  |
|------------------------------------------------------------------|--------------------------------------------------------------------|--|
|                                                                  |                                                                    |  |
|                                                                  | Credential                                                         |  |
| Please key in username and tem                                   | porary password that you have recieved in your email.              |  |
| You have reached the maximum<br>Please call BSN Contact Centre : | number of PIN attempts.<br>at 1300 88 1900 to unlock your account. |  |
| lineared                                                         |                                                                    |  |
| Username*                                                        | ADMB00955                                                          |  |
| Temporary PIN*                                                   |                                                                    |  |
| Back                                                             | Next                                                               |  |

## Organization Setup

| Organization  | Details Settings Conta   | act Person Account      | t Management Servio        | ces and Charges O | nline Payment Charges | User Maintenance |                     |
|---------------|--------------------------|-------------------------|----------------------------|-------------------|-----------------------|------------------|---------------------|
| Security Toke | en Management Approval I | Matrix B2B Setup        | CIS Linking MID            | Linking           |                       |                  |                     |
| thisbyboo.co  |                          |                         |                            |                   |                       |                  | -                   |
| Q             |                          |                         |                            |                   |                       | Create           | Show 50 ~ entries   |
| ▼ Filter      | Username                 | Full Name               | Role                       | User Status       | FTL Completed         | Updated By       | Updated Date        |
| Actions 🔺     | Username 🗘               | Full Name               | Role                       | User Status       | FTL Completed         | Updated By       | Updated Date        |
| * / ×         | ADMB00863                | Athira                  | Corporate<br>Administrator | ACTIVE            | Yes                   | ADMINISTRATOR    | 11/02/2021 15:20:13 |
| • / ×         | ADMB00955                | Nadia Nazura<br>Sapiiai | Corporate<br>Administrator | LOCKED            | No                    |                  |                     |

## 4. Admin unlock CA.

.

| Ver Informations   Ver ID ::   120   Versions :   AD4500055   Extens:   AD4500056   Extens:   Distrikt Saudi Saptial   Versions :   Otion Phone No :   Otion Phone No :                                                                                                    | 0                 | User Details                       |                          |
|----------------------------------------------------------------------------------------------------|-------------------|------------------------------------|--------------------------|
| Uer ID: Rei:   120 Copromit Administrator   Uername : Uer Bata:   ADMB0055 CockED   Ful Name: CockED   Main Names Signial Pri Completed if   Voted One: Voted One:   0155015742 Voted Date:   Notife Phone No : Voted Date:   0155015742 SMS Sent By:   Notife Phone No : SMS Sent By:   0155015742 SMS Sent Date:   Notife Statistication of the statistication of the statistic |                   | User Informations                  |                          |
| 150       Corporate Administrator         Usersame :       LOCKD         ADMB00955       LOCKD         Ful Name :       Ful Corpleted :         Nation Nazura Stepleti       No         Stepletion Res       Updated By :         Stocol From No :       Updated Date :         Otion Proce No :       Updated Date :         Otion Proce No :       Stosen Date :         Otion Proce No :       Stosen Date :         Otion Proce No :       Stosen Date :         Otion Proce No :       Stosen Date :         Otion Proce No :       Stosen Date :         Otion Proce No :       Stosen Date :         Otion Proce No :       Stosen Date :         Otion Proce No :       Stosen Date :         Otion Ext. No:       -         Image:       straitesting (@gmail.com)         Date:       -         Date:       -         Stosen Date:       -         Image:       straitesting (@gmail.com)         Date:       -         Date:       -         Date:       -         Date:       -         Image:       -         Stosen Date:       -         Date: <t< th=""><th></th><th>User ID :</th><th>Role:</th></t<>                                                                                                    |                   | User ID :                          | Role:                    |
| Username:       User Status:         ADM8000553       LOCKED         Ful Name:       No         Notain Naturan Supplial       No         Status:       Vigitation Status:         Status:       Vigitation Status:         Status:       Vigitation Status:         Status:       Vigitation Status:         Status:       Vigitation Status:         Status:       Vigitation Status:         Status:       Vigitation Status:         Status:       Vigitation Status:         Status:       Status:         Status:       St                                                                                                    |                   | 1620                               | Corporate Administrator  |
| ADM800955   Ful Name:   Notice Proce No:   930204107878   Module Prone No:   01565116742   Module Prone No:   01565116742   Module Prone No:   0156215742   Module Prone No:   0156216742   Module Prone No:   0156216742   Module Prone No:   0156216742   Module Prone No:   0156216742   Module Prone No:   0156216742   Module Prone No:   0156216742   Module Prone No:   0156216742   Module Prone No:   0156216742   Module Prone No:   0156216742   Module Prone No:   0156216742   Module Prone No:   0156216742   Module Prone No:   0156216744   Module Prone No:   0156216744   Module Prone No:   0156216744   Module Prone No:   0156216744   Module Prone No:   015621674   Module Prone No:   015621674   Module Prone No:   015621674   Module Prone No:   015621674   Module Prone No:   015621674   Module Prone No:   015621674   Module Prone No:   015621674   Module Prone No:   015621674   Module Prone No:   015621677777   Module Prone No:   015621777777   Mod                                                                                                    |                   | Username :                         | User Status :            |
| Full Name :       FU. Completed :         Nadia Nazura Saplial       Vadata By:         100000107878       Updatad By:         10000107788       Updatad Date :         106016742       Updatad Date :         106016742       SMS Sent By:         1033716034       SMS Sent By:         10606 Ehone No :       SMS Sent Date :         1033716034       SMS Sent Date :         Infinitesting (@gmail.com       SMS Sent Date :         Infinitesting (@gmail.com       Infinitesting (@gmail.com                                                                                                    |                   | ADMB00955                          | LOCKED                   |
| Nadius Nazura Sagilal     Madius Nazura Sagilal     Madius Phone No:   01600 Phone No:   01600 Phone No:   01600 Phone No:   01501 0742   Note: (By 01200000)   01600 Phone No:   01501 0742   Note: (By 01200000)   01600 Phone No:   01500 Phone No:   01501 0742   Note: (By 01200000)   01600 Phone No:   01500 Phone No:   01500 Phone No: </td <td></td> <td>Full Name :</td> <td>FTL Completed :</td>                                                                                                    |                   | Full Name :                        | FTL Completed :          |
| Identity Card No :       Updated By :         90204107878       -         Mobile Phone No :       Updated Date :         0159016742       SMS Sent By :         Motice Flore No :       -         0333716034       SMS Sent By :         016ce Ext. No:       -         Email :       -         ethildesting f@gmail.com       Back         Cenerate Pin       Unlock                                                                                                    |                   | Nadia Nazura Sapilal               | No                       |
| International No.       Updated Date:         9302041077878       Updated Date:         Mobile Phone No :       Updated Date :         0155016742       SMS Sent By:         Nete: (Eg. 00200000)       SMS Sent Date :         0333716034       SMS Sent Date :         0333716034       SMS Sent Date :         0560e Ext, No:       -         Image: Stratesting 1@gmail.com       -         Back       Cenerate Pin       Unlock                                                                                                    |                   | Identity Card No 1                 | Undated By 1             |
| Mobile Phone No : Updated Date :   @165016742 SMS Sent By :   Mete: (Bg. 050200000) SMS Sent By :   @333716034 SMS Sent Date :   Nete: (Ig. 0500000) SMS Sent Date :   @discound SMS Sent Date :                                                                                                    |                   | 930204107878                       | -                        |
| Mobile Phone No : Update Uate :   0165016742 SMS Sent By :   Metr: (Eg. 01200000) SMS Sent By :   0333716034 SMS Sent Date :   Nver: (Eg. 030000000) SMS Sent Date :   0ffice Ext. No: -     Enail :   athiratesting 1@gmail.com     Back Generate Pin Unlock                                                                                                    |                   |                                    |                          |
| Volume No:   Office Phone No:   033710034   Nete: (Ep. 00120x00x0)   Office Ext, No:   Imail :   thriatesting 1@gmail.com     Back Cenerate Pin Unlock                                                                                                    |                   | Mobile Phone No :                  | Updated Date :           |
| Office Phone No;                                                                                                    |                   | Note: (Eg. 6012xxxxxxx)            |                          |
| 033716034       -         Mete: (Eg. 03000000);       SMS Sent Date ::         Office Ext. No:       -         Email :       -         athiratesting 1@gmail.com       Back Generate Pin Unlock                                                                                                    |                   | Office Phone No :                  | SMS Sent By :            |
| Nete: (Eig. 03xxxxxxx)       SMS Sent Date :         Office Ext. No:       -         Email :       -         athiratesting 1@gmail.com.       Back Generate Pin Unlock         Copyright © Bank Simpanan Nasional       Copyright © Bank Simpanan Nasional                                                                                                    |                   | 0333716034                         |                          |
| Office Ext. No:                                                                                                    |                   | Note: (Eg. 03x00x000x)             | SMS Sent Date :          |
| Email :<br>athiratesting 1@gmall.com.<br>Back Generate Pin Unlock                                                                                                    |                   | Office Ext. No:                    |                          |
| Enal :<br>athiratesting1@gmall.com Back Generate Pin Unlock Copyright © Bank Simpanan Nasional                                                                                                    |                   |                                    |                          |
| athiratesting 1@gmail.com         Back       Generate Pin         Unlock         Copyright © Bank Simparian Nasional                                                                                                    |                   | Email :                            |                          |
| Back Generate Pin Unlock                                                                                                    |                   | athiratesting1@gmail.com           |                          |
| Back Generate Pin Unlock                                                                                                    |                   |                                    |                          |
| Copyright © Bank Simpanan Nasional                                                                                                    |                   |                                    | Back Generate Pin Unlock |
| Copyright © Bank Simpanan Nasional                                                                                                    |                   |                                    |                          |
| Copyright © Bank Simpanan Nasional                                                                                                    |                   |                                    |                          |
| Copyright @ Bank Simpanan Nasional                                                                                                    |                   |                                    |                          |
| Copyright @ Bank Simpanan Nasional                                                                                                    |                   |                                    |                          |
|                                                                                                    |                   | Copyright C Bank Simpanan Nasional |                          |
|                                                                                                    |                   |                                    |                          |
|                                                                                                    | boo.co            |                                    |                          |
| boo.co                                                                                                    |                   |                                    |                          |
| boo.co                                                                                                    | ılt - Unlock User |                                    |                          |
| iboo.co<br>ult - Unlock User                                                                                                    |                   |                                    |                          |
| boo.co<br>Jit - Unlock User                                                                                                    |                   |                                    |                          |
| boo.co<br>Ilt - Unlock User                                                                                                    |                   | 2                                  |                          |
| lit - Unlock User                                                                                                    | <b>_</b>          |                                    |                          |
| boo.co<br>ult - Unlock User                                                                                                    | Confirm           | Result                             |                          |

Back

•

5. Access BSNeBiz Login. Enter CA username. Should get error Please perform FTL.

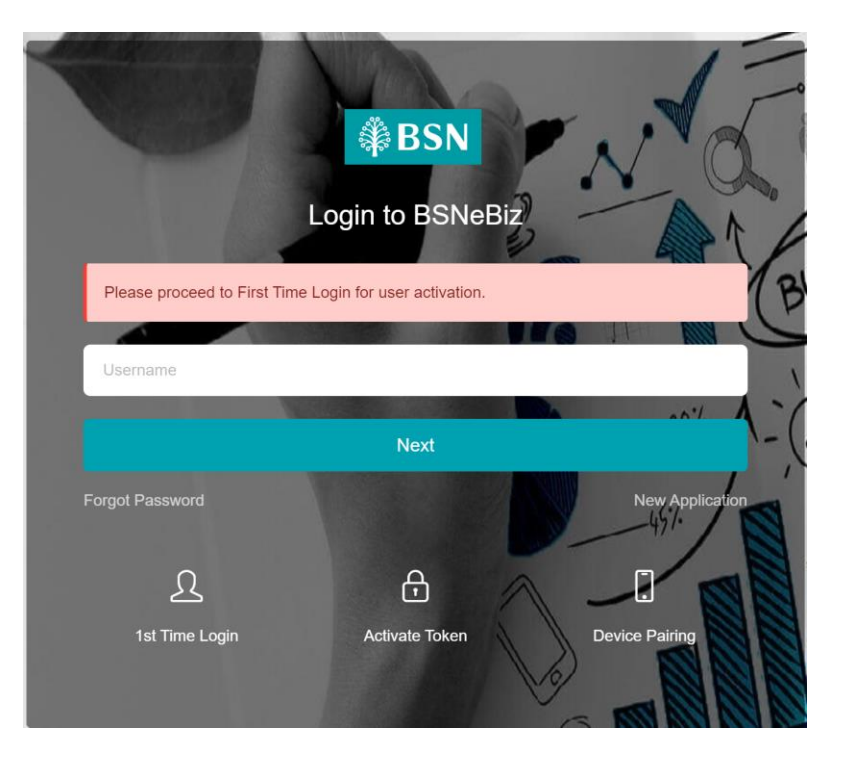

Click forgot password :

| Forgot Password          |                  |           |  |
|--------------------------|------------------|-----------|--|
|                          |                  |           |  |
|                          |                  | Username  |  |
| note 1                   |                  |           |  |
| Service is currently una | vailable. [8493] |           |  |
| Usema                    | ame*             | ADMB00955 |  |
|                          | Cancel           | Next      |  |

6. Access FTL and complete the security setting.

| First Time Login               |                                                                                                    |      |
|--------------------------------|----------------------------------------------------------------------------------------------------|------|
|                                |                                                                                                    |      |
|                                | Register Password                                                                                                    |      |
| Password complexity MUST inclu | de at least 1 number, 1 special character, 1 upper and 1 lower case alphabet characters. Supported special characters are @#\$%^&+= |      |
|                                |                                                                                                    |      |
| New Password*                  |                                                                                                    |      |
| Confirm New Password*          |                                                                                                    |      |
| Back                           |                                                                                                    | Next |

| First | Time | Login |
|-------|------|-------|
|       |      | 0     |

| Welcome to BSNeBiz                                                               |
|----------------------------------------------------------------------------------|
| Success<br>You have successfully completed First Time Login.<br>Proceed to Login |
|                                                                                  |

7. Access BSNeBiz Login. Enter CA username and password.

| ₿BSN                                                                                               |                                           |                                                                       |                            |                            | Star Log  |
|----------------------------------------------------------------------------------------------------|-------------------------------------------|-----------------------------------------------------------------------|----------------------------|----------------------------|-----------|
| Welcome,<br>ADMB00955<br>uite/blo.co<br>Your tata login was on<br>Friday. 15 October 2021 11:30:23 | Active User<br>12/13<br>Recent Activities | B H B<br>1074<br>1074<br>1074<br>1074<br>1074<br>1074<br>1074<br>1074 | and Token?                 | Corporate Administrat<br>2 | or        |
|                                                                                                    | Show 10 ~ entries                         |                                                                       |                            | Search:                    |           |
|                                                                                                    | Date Time 😄 Activity ID                   | User Name                                                             | Activities                 | ⇔ Status ⇔                 | Channel 👙 |
|                                                                                                    | 15/10/2021 11:30:23 20211015000000        | 336150 ADMB00955                                                      | Performed Login Password   | Successful                 | Web       |
|                                                                                                    | 15/10/2021 11:30:13 20211015000000        | 336149 ADMB00955                                                      | Performed Login Username   | Successful                 | Web       |
|                                                                                                    | 15/10/2021 11:29:20 2021101500000         | 336148 ADMB00955                                                      | Performed First Time Login | Successful                 | Web       |

8. Expected result, CA can login and CA FTL status is Yes.

| Organizatio                       | n Setup                           |                            |                                            |                                |                        |                                            |                                                                          |
|-----------------------------------|-----------------------------------|----------------------------|--------------------------------------------|--------------------------------|------------------------|--------------------------------------------|--------------------------------------------------------------------------|
| Organization                      | Details Settings Conta            | act Person Accou           | unt Management                             | Services and Charges           | Online Payment Charges | User Maintenance                           |                                                                          |
| Security Toke                     | en Management Approval I          | Matrix B2B Setup           | OCIS Linking                               | MID Linking                    |                        |                                            |                                                                          |
| thisbyboo.co                      |                                   |                            |                                            |                                |                        |                                            | -                                                                        |
|                                   |                                   |                            |                                            |                                |                        |                                            |                                                                          |
| Q                                 |                                   |                            |                                            |                                |                        | Create                                     | Show 50 v entries                                                        |
| Q.<br>T Filter                    | Usemame                           | Full Name                  | Role                                       | User Status                    | FTL Completed          | Create                                     | Show 50 v entries                                                        |
| Q<br>T Filter<br>Actions          | Username 🗘                        | Full Name                  | Role                                       | User Status                    | FTL Completed          | Create Updated By Updated By               | Show 50 v entries                                                        |
| Q<br>T Filter<br>Actions A<br>C X | Username<br>Username<br>ADMB00863 | Full Name Full Name Athira | Role<br>Role<br>Corporate<br>Administrator | User Status User Status ACTIVE | FTL Completed          | Create Updated By Updated By ADMINISTRATOR | Show 50 v entries<br>Updated Date<br>Updated Date<br>11/02/2021 15:20:13 |